# vk.securecomwireless.com

# August 2015

## Version 1.3.1 Update

Effective August 12, 2015, the vk.securecomwireless.com Dealer Admin Site has been updated to Version 1.3.1.

## **Features**

#### System Reports

**Report Types** 

The vk.securecomwireless.com Dealer Admin Site Version 1.3.1 now supports System Reports. Reports are accessed from the navigation menu when a system is selected. This feature is compatible with the following:

- XR150/XR550 Series Control Panels
- XT30/XT50 and XTL Series Control Panels
- iComSL Universal Alarm Communicators
- CellComSL Universal Alarm Communicators

| <b>Q</b> Sea     | rch                |  |  |  |  |  |  |  |
|------------------|--------------------|--|--|--|--|--|--|--|
| 🎎 Customers      |                    |  |  |  |  |  |  |  |
| Technical Design |                    |  |  |  |  |  |  |  |
| <b>O</b> Office  |                    |  |  |  |  |  |  |  |
|                  | System Information |  |  |  |  |  |  |  |
|                  | System Analytics   |  |  |  |  |  |  |  |
|                  | System Reports     |  |  |  |  |  |  |  |
| t Perso          | Personnel          |  |  |  |  |  |  |  |
| 🗘 Settir         | O Settings         |  |  |  |  |  |  |  |
| ? Help           | ? Help             |  |  |  |  |  |  |  |
|                  |                    |  |  |  |  |  |  |  |

# **Report Types**

 Types
 XT30/XT50 Series, XTL Series, and XR150/XR550 Series panels can display the following reports:

 Run a User by System Report
 List all System User Codes and authority levels.

 Run a User by System Report
 This report displays a list of Users for the selected system. The list

This report displays a list of Users for the selected system. The list can be reordered by clicking on the ascending and descending arrows next to each title of the report.

XT30/XT50 Series, XTL Series, CellComSL and iComSL panels display a list of all the users of the selected system in user number order.

XR150/XR550 Series panels also display a list of all the users of the selected system in user number order. The profiles assigned to each user are also displayed.

#### Run an Events by Date Range Report

Run an Events by Date Range Report List panel events filtered by type and date/time range.

Run a Profiles Report

List all panel profiles.

The Events by Date Range Reports lists panel events filtered by type of event and date/time range.

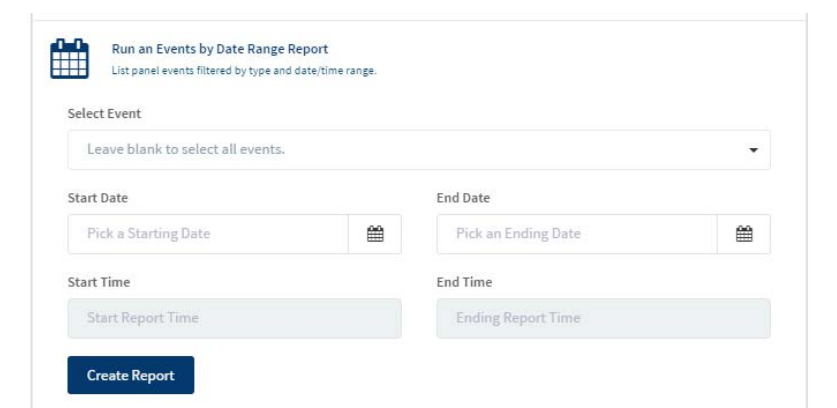

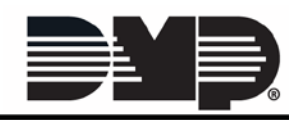

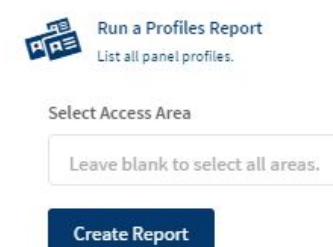

#### Run a Profiles Report (XR150/XR550 Series Only)

This report displays a list of user profiles with their corresponding access areas. Use the Select Access Area dropdown to filter the list to display profiles assigned to a particular access area.

#### **Viewing and Exporting Reports**

Reports can be viewed in the browser window, exported to a CSV or PDF file, or copied to the clip board.

| Users Rep                                     | port fo | or Office     |            |           |             |         |                         |
|-----------------------------------------------|---------|---------------|------------|-----------|-------------|---------|-------------------------|
|                                               |         |               |            |           |             | Search: | Show / hide columns     |
| User Number                                   |         | User Name     | Profile 1  | Profile 2 | 6 Profile 3 | 0 Pro   | file 4 💧                |
|                                               | 5       | ROBERT        | MANAGEMENT |           |             | ÷.      |                         |
|                                               | 6       | MARY          | EMPOYEES   | 12        | 2           | 22      |                         |
|                                               | 7       | MIL           | EMPOYEES   |           | 12          |         |                         |
|                                               | 8       | RON           | EMPOYEES   | (\$C)     | 92 (C)      | 22      |                         |
|                                               | 10      | CLEANING CREW | CLEANING   |           | *           |         |                         |
| Showing 1 to 5 of 5 er<br>Export Data<br>Back | itries  |               |            |           |             |         | 1 10 v records per page |

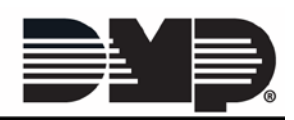